# Oppsett VAT/MVA i Shopify

Gå inn i innstillinger og deretter avgifter og tollplikter

| kreatif-teststore.myshopify.com | Avginer og tolplikter                                                                     |                                                               |
|---------------------------------|-------------------------------------------------------------------------------------------|---------------------------------------------------------------|
| Butikkdetaljer                  | ▲ Du belaster ikke avgifter på enkelte produk                                             | tvarianter                                                    |
| Á Abonnement                    | Påse at alle avgiftspliktige varianter er satt opp                                        | til å belaste avgifter.                                       |
| S Fakturering                   | Rediger varianter                                                                         |                                                               |
| Brukere og tillatelser          |                                                                                           |                                                               |
| 🗲 Betalinger                    | Regionale innstillinger ①                                                                 |                                                               |
| 📮 Utsjekking                    | Opprett en <u>fraktsone</u> i regionen(e) du vil innhen                                   | nte avgifter i. Deretter finner du området på listen og velge |
| kundekontoer                    | det for å administrere avgiftsinnstillingene for o<br>forhøre deg med en skattekonsulent. | området. Hvis du er usikker på om du er avgiftspliktig, kan   |
| 🕽 Frakt og leveranse            |                                                                                           |                                                               |
| 🗴 Avgifter og tollplikter       |                                                                                           | $(\mathbf{Q})$                                                |
| Q Steder                        | Region                                                                                    | Samler inn                                                    |
| Savekort                        |                                                                                           | Avgifter                                                      |
| 🔇 Markeder                      |                                                                                           | <b>U</b>                                                      |
| Apper og salgskanaler           | Resten av verden                                                                          | —                                                             |
| Domener                         |                                                                                           | <                                                             |
| Kundehendelser                  |                                                                                           |                                                               |
| Merkevare                       | Rapport for innhentede avgifter                                                           |                                                               |
| varsler                         |                                                                                           |                                                               |
| Tilpasset data                  | (                                                                                         |                                                               |
| 😰 Språk                         | Apper<br>Koble til foretrukket omsetningsavgift for salg i                                | Shopify. Flere samarbeidspartnere kommer snart.               |
|                                 |                                                                                           |                                                               |
| Kundens personvern              |                                                                                           |                                                               |

Trykk på landet du ønsker å samle inn VAT for – som f.eks Norge – når landet er valgt trykker du på "samle inn VAT"

### ← Norge

#### VAT

Hvis du driver virksomhet i Norge, kan det være at du må samle inn VAT på salg i Norge. Finn ut mer om <u>sette</u> opp VAT i Norge

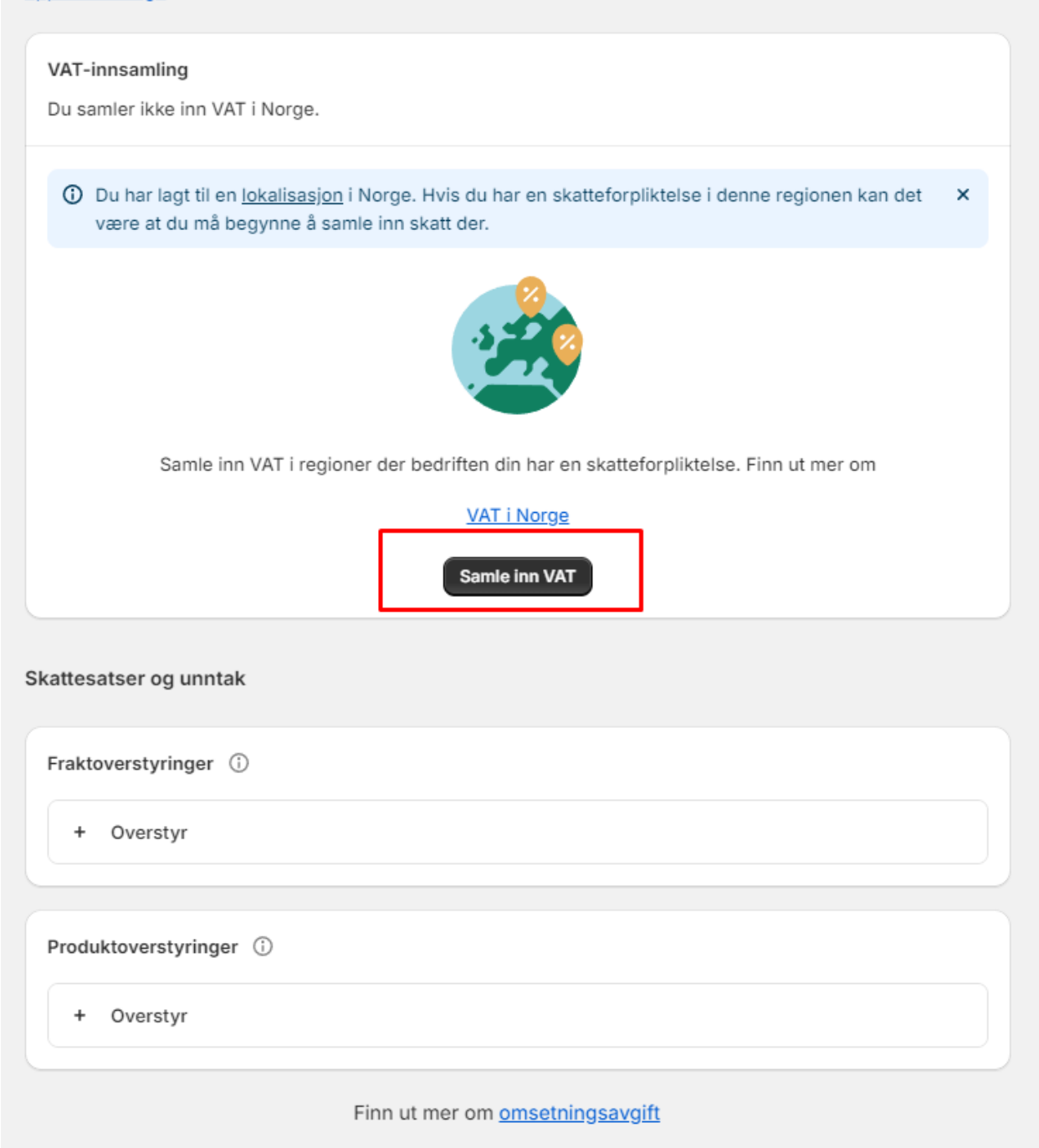

Når det er gjort så legger du inn produktoverstyring med ønsket mva-samling (momsregel). Her er det satt opp Bøker 0% mva for Norge.

| kreatif-teststore<br>kreatif-teststore.myshopify.com                                | ← Norge                                              |                                |                                                                    |
|-------------------------------------------------------------------------------------|------------------------------------------------------|--------------------------------|--------------------------------------------------------------------|
| 🖀 Butikkdetaljer<br>💣 Abonnement                                                    | VAT<br>Hvis du driver virk<br><u>opp VAT i Norge</u> | somhet i Norge, kan det være a | t du må samle inn VAT på salg i Norge. Finn ut mer om <u>sette</u> |
| <ul> <li>Fakturering</li> <li>Brukere og tillatelser</li> <li>Betalinger</li> </ul> | VAT-innsamling                                       | g<br>inn VAT i Norge.          |                                                                    |
| 📜 Utsjekking                                                                        | Region                                               | VAT-nummer                     | Oppdatert den                                                      |
| L kundekontoer                                                                      | Norge                                                | Ikke oppgitt                   | 1. mars 2023 ····                                                  |
| Frakt og leveranse                                                                  |                                                      |                                |                                                                    |
| Avgifter og tollplikter                                                             | Skattesatser og                                      | unntak                         |                                                                    |
| <b>Q</b> Steder                                                                     |                                                      |                                |                                                                    |
| Gavekort                                                                            | Fraktoverstyrin                                      | ger 🛈                          |                                                                    |
| Cs Markeder                                                                         |                                                      |                                |                                                                    |
| 👫 Apper og salgskanaler                                                             | + Oversty                                            | r                              |                                                                    |
| Domener                                                                             |                                                      |                                |                                                                    |
| 💥 Kundehendelser                                                                    | Produktoversty                                       | rringer 🛈                      |                                                                    |
| Merkevare                                                                           |                                                      | •                              |                                                                    |
| varsler                                                                             | Bøker 0% mv                                          | a                              |                                                                    |
| Tilpasset data                                                                      | <ul> <li>Norge</li> </ul>                            |                                |                                                                    |
| Språk Språk                                                                         | ⊻ 0%                                                 |                                | •••                                                                |
| Kundens personvern                                                                  | + Oversty                                            | r                              |                                                                    |
| 🖳 Retningslinjer                                                                    |                                                      |                                |                                                                    |
| 💧 Butikkens aktivitetslogg                                                          |                                                      | Finn ut mer                    | om <u>omsetningsavgift</u>                                         |

Dersom du ikke allerede har laget en samling/moms regel, så gjør du dette ved å gå inn på produker – samlinger og deretter "opprett samling".

| •          | Startside<br>Bestillinger 19  | Samlin | ger          |                           | Opprett samling          |
|------------|-------------------------------|--------|--------------|---------------------------|--------------------------|
|            | Produkter<br>Samlinger        | Alle   | +            |                           |                          |
|            | Lagerbeholdning               |        | Tittel       | Produkter                 | Produktbetingelser       |
|            | Innkjøpsordre<br>Overføringer |        | 15% MVA      | 2                         |                          |
|            | Gavekort<br>Kataloger         |        | Home page    | 14                        |                          |
| *          | Kunder                        |        | Test2        | 4                         | Produktagg er lik MVA-15 |
| ili<br>ili | Innhold<br>Analyser           |        | Bøker 0% mva | 1                         |                          |
| С;<br>Ф    | Markedsføring<br>Rabatter     | 0      | Test         | 1                         |                          |
| Salgs      | kanaler >                     |        |              | Finn ut mer om <u>s</u> i | <u>amlinger</u>          |

Du legger da inn tittel og type for samlingen – her har vi valgt håndbok slik at man kan legge dette inn på hvert enkelt produkt som skal ha denne moms satsen.

| Bestillinger    |    |                                                                                                    |                                                            |
|-----------------|----|----------------------------------------------------------------------------------------------------|------------------------------------------------------------|
| - 0             | 19 |                                                                                                    |                                                            |
| Produkter       |    | Tittel                                                                                                    | Publiserer Administre                                      |
| Samlinger       |    | 15% MVA                                                                                                    | Salgskanaler                                               |
| Lagerbeholdning |    |                                                                                                    | o Nettbutikk                                               |
| Innkjøpsordre   |    | Beskrivelse                                                                                                    | <ul> <li>Frigg integration og Frigg integration</li> </ul> |
| Overføringer    |    | Avsnitt $\checkmark$ $\blacksquare$ $I$ $\bigcup$ $\triangle$ $\blacksquare$ $\checkmark$ $\circlearrowright$ $\circlearrowright$ |                                                            |
| Gavekort        |    |                                                                                                    |                                                            |
| Kataloger       |    |                                                                                                    | Bilde                                                      |
| L Kunder        |    |                                                                                                    |                                                            |
| 🖳 Innhold       |    |                                                                                                    | Legg til bilde                                             |
| II Analyser     |    |                                                                                                    | eller slipp et bilde som skal lastes                       |
| G Markedsføring |    |                                                                                                    |                                                            |
| 😵 Rabatter      |    |                                                                                                    |                                                            |
| algskanaler     | >  |                                                                                                    |                                                            |
| Nettbutikk      |    | Samingstype                                                                                                    | Temamal                                                    |
| - Hottoutan     |    | O Håndbok                                                                                                    | Standardsamling \$                                         |
| oper            | >  | Legg til ett og ett produkt i denne samlingen. Finn ut mer om <u>manuelle samlinger</u> .                                                                                                    |                                                            |
|                 |    | Automatisert     Eksisterande og framtidige produkter som metaber betiggelegge du angir blir automatisk                                                                                                    |                                                            |
|                 |    | lagt til i denne samlingen. Finn ut mer om <u>automatiserte samlinger</u> .                                                                                                    |                                                            |
|                 |    |                                                                                                    |                                                            |
|                 |    |                                                                                                    |                                                            |
|                 |    | Søkemotoroppføring Rediger                                                                                                    |                                                            |
|                 |    | Legg til en beskrivelse for å se hvordan samling kan vises i en søkemotoroppføring                                                                                                    |                                                            |
|                 |    |                                                                                                    |                                                            |
|                 |    |                                                                                                    |                                                            |
|                 |    |                                                                                                    | Lag                                                        |

Etter å ha opprettet samlingen så går du inn i innstillinger - avgifter og tollplikter – trykker på landet du skal legge inn overstyring for og legger inn samlingen du nettopp opprettet.

| VAT-innsamling                                                       |                                 |               |  |
|----------------------------------------------------------------------|---------------------------------|---------------|--|
| 🕑 Du samler i                                                        | nn VAT i Norge.                 |               |  |
| Region                                                               | VAT-nummer                      | Oppdatert den |  |
| Norge                                                                | Ikke oppgitt                    | 1. mars 2023  |  |
| attesatser og u<br>Fraktoverstyring<br>+ Overstyr                    | ınntak<br>ger (j                |               |  |
| attesatser og u<br>Fraktoverstyring<br>+ Overstyr                    | ınntak<br>ger (j                |               |  |
| attesatser og u<br>Fraktoverstyring<br>+ Overstyr<br>Produktoverstyr | inntak<br>ger (i)<br>ringer (i) |               |  |
| Fraktoverstyring<br>+ Overstyr<br>Produktoverstyr                    | inntak<br>ger (i)<br>ringer (i) |               |  |

Her ser du samlingen vi la inn.

| Legg til produktoverstyring                                                                                                    | ×     |
|----------------------------------------------------------------------------------------------------|-------|
| Legg til en egendefinert sats for omsetningsavgift for en samling av produkter. Velg en<br>eksisterende samling eller <u>opprett et nytt</u> . |       |
|                                                                                                    | ٩     |
| Samling                                                                                                    |       |
| Home page                                                                                                    |       |
| Test                                                                                                    |       |
| Bøker 0% mva                                                                                                    |       |
| 15% MVA                                                                                                    |       |
| <                                                                                                    | >     |
| Avbryt Legg til overst                                                                                                    | yring |

Deretter oppgir du skattesatsen og trykker på "legg til overstyring".

| Legg til produktoverstyring                                                                                                    | ×                    |
|----------------------------------------------------------------------------------------------------|----------------------|
| Legg til en egendefinert sats for omsetningsavgift for en samling av produk<br>eksisterende samling eller <u>opprett et nytt</u> . | ter. Velg en         |
| 15% MVA                                                                                                    | Endre                |
| Skattesats                                                                                                    |                      |
| 15                                                                                                    | %                    |
| Avbryt                                                                                                    | Legg til overstyring |

Samlingen vil da vises under "produktoverstyringer"

## ← Norge

### VAT

Hvis du driver virksomhet i Norge, kan det være at du må samle inn VAT på salg i Norge. Finn ut mer om <u>sette</u> <u>opp VAT i Norge</u>

| VAT-innsamling     | ∕AT-innsamling<br>⊙ Du samler inn VAT i Norge. |               |  |  |  |  |  |
|--------------------|------------------------------------------------|---------------|--|--|--|--|--|
| Region             | VAT-nummer                                     | Oppdatert den |  |  |  |  |  |
| Norge              | Ikke oppgitt                                   | 1. mars 2023  |  |  |  |  |  |
| Skattesatser og ur | nntak                                          |               |  |  |  |  |  |
| Fraktoverstyring   | er 🛈                                           |               |  |  |  |  |  |
| + Overstyr         |                                                |               |  |  |  |  |  |
|                    |                                                |               |  |  |  |  |  |
| Produktoverstyri   | nger 🛈                                         |               |  |  |  |  |  |
| Bøker 0% mva       |                                                |               |  |  |  |  |  |
| ❷ Norge<br>0%      |                                                |               |  |  |  |  |  |
| 15% MVA            |                                                |               |  |  |  |  |  |
|                    |                                                |               |  |  |  |  |  |
| + Overstyr         |                                                |               |  |  |  |  |  |

| Eplegele Aktiv                          | Dupliser Forhåndsvis Del V Flere handlinger V K                                                                                                    |
|-----------------------------------------|----------------------------------------------------------------------------------------------------|
| Tittel                                  | Status                                                                                                    |
| Eplegele                                | Aktiv                                                                                                    |
| -<br>Beskrivelse                        |                                                                                                    |
| Avsnitt v B I U Av Ev Ø O O O · · · · · | <ul> <li>Publiserer</li> <li>Salgskanaler</li> <li>Nettbutikk</li> <li>Frigg integration og Frigg integration</li> <li>Markeder</li> <li>Internasjonalt, Loadit og Norge</li> <li>B2B-kataloger</li> <li>Ikke inkludert i noen B2B-kataloger</li> </ul> |
| Medier<br>Legg til                      | Innsikt<br>Innsikt vil bli vist når produktet har hatt<br>nylige salg                                                                                                    |
| Legg til fra URL-<br>adresse            | Produktorganisering       (         Produktkategori       (         Søk       (         Avgjør amerikanske <u>skattesatser</u> (         Produkttype       (         Legg til en egendefinert kategori       (                                          |
|                                         | Selger                                                                                                    |
| Priser                                  | kreatif-teststore                                                                                                    |
| Pris Sammenlign med-pris                | Samlinger                                                                                                    |
| kr 39,00 kr 0,00 Ø                      |                                                                                                    |
| Belast avgift på dette produktet        | ☑ 15% MVA                                                                                                    |
|                                         | Bøker 0% mva                                                                                                    |
| ris per vare                            |                                                                                                    |
|                                         | Home page                                                                                                    |

Etter at det er gjort – så legger du til denne samlingen på produktene som skal ha denne momssatsen.

### Skatter og avgifter vil da bli oppgitt ved utsjekk/på ordre.

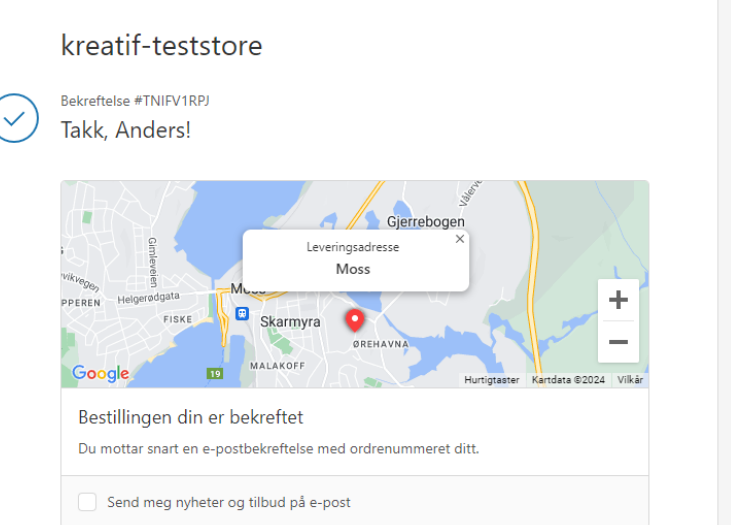

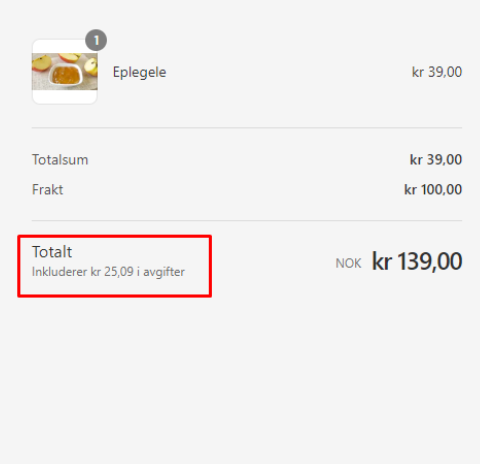

| •             | Startside<br>Bestillinger            | 19 | ← <b>#1</b><br>15. | 197 • Betalt O Ikke-behandlet<br>februar 2024 kl. 10:49 fra Nettbutikk | Refusjo     |
|---------------|--------------------------------------|----|--------------------|------------------------------------------------------------------------|-------------|
|               | Utkast<br>Forlatte utsjekkinger      |    | <u> </u>           | stbestilling                                                           |             |
| •<br>•        | Produkter<br>Kunder                  |    | Betali             | ngsgatewayen din var i testmodus da denne bestillingen ble opprettet.  |             |
| <u>е</u><br>П | Innhold<br>Analyser<br>Markadafaring |    | ا <del>ن</del> ع   | ske innfridd (1)                                                       |             |
| Ø             | Rabatter                             |    | ~                  | Eplegele kr 39,00 × 1                                                  | kr 39,00    |
| Salgs         | kanaler<br>Nettbutikk                | >  |                    |                                                                        | Innfri vare |
| Appe          | r                                    | >  | ۲. E               | etalt                                                                  |             |
|               |                                      |    | Del                | sum 1 vare                                                             | kr 33,91    |
|               |                                      |    | Fra                | t Frakt (0.0 kg)                                                       | kr 80,00    |
|               |                                      |    | Ska                | tter VAT (15 %) (inkludert)                                            | kr 5,09     |
|               |                                      |    |                    | VAT (25 %) (inkludert)                                                 | kr 20,00    |
|               |                                      |    | Tot                | alt                                                                    | kr 139,00   |
|               |                                      |    | Bet                | alt                                                                    | kr 139,00   |
|               |                                      |    |                    |                                                                        |             |